## Windows8 使用時に発生する Xilinx ISE14 の問題とその解決方法

2013年11月6日 内田智久(KEK Esys)

最近の PC には Windows8 が搭載されていますが、Xilinx 社 ISE ツールは Windows8 に対応していません。しかし Windows8 搭載 PC 以外の PC を持っていない方も多いので、Windows8 使用時に発生する Xilinx ISE14 の問題とその解決方法についてまとめておきます。なお、これらの情報は非公式ですので動作を保証するものではない事をご承知おきください。情報は Open-It メンバーである三輪氏 (東北大学)、西田氏 (KEK) から提供していただきました。お二人に感謝いたします。

症状1:ライセンスが正しく設定できない

ISE インストール後にライセンスファイルを登録する必要があります。登録方法などは他 の文献(例えば Install\_XilinxISEWebPack14.pdf など)を参照して下さい。 登録後に License configuration manager により該当ライセンス項目(例えば、WEBPACK) を確認すると Information 欄に登録アドレスが表示されるが、設定できない時は表示され ません。表示されない時は次の様に設定して下さい。

解決方法: ライセンス設定時に [copy license] ボタンを使用せずに XILINXD\_LICENSE\_FILE 欄にパスを含めたライセンスファイル名を直接書くと設定で きる。設定を行う前にライセンスファイルを適当なフォルダ(例えば ISE のインストール ディレクトリ) ヘコピー後に行う事をお勧めします。

## 症状2:GUI 画面が消える

64bit PC で発生する。ISE が起動するがファイル操作などを行うと画面が消える。iMPACT や Plan Ahead などでも発生する。

解決方法:

- 32bit 版ソフトウェアは C:¥Xilinx¥14.5¥ISE\_DS¥ISE¥bin¥nt に、 64bit 版ソフトウェアは C:¥Xilinx¥14.5¥ISE\_DS¥ISE¥bin¥nt64 に入っている。

- 64bit 版は File Dialog を開く部分に問題があり、動作しない。

【解決法1:64bit版を動作させる】

- C:¥Xilinx¥14.5¥ISE\_DS¥ISE¥lib¥nt64 で libPortability.dll を libPortability-orig.dll などに名前を変え、libPortabilityNOSH.dll を libPortability.dll にコピーする。
- C:¥Xilinx¥14.5¥ISE\_DS¥common¥lib¥nt64 でも同様に libPortability.dll の名前を 変え、上記フォルダから libPortability.dll をコピーする。

【解決法2:32bit版を使う】

- ISE (ise.exe) の 32bit 版は動作する。
- · iMPACT は、以下の方法で Cable driver は 64bit 版を使いつつ、32bit 版を使う。
  1) 64bit 版 Remote Cable Server (se\_server.exe) を起動し、ケーブルをつなぐ。
  - 2) 32bit 版 iMPACT (impact.exe) を起動し、Boundary Scan を選択。Output menu に 新しく "Cable Setup" というのができているはずなので、これを選ぶ。正しい ケーブルのタイプを選び、Remote cable location の Host Name には localhost と入力。
  - 3) Initialize chain を行い、通常どおり書き込みを行う。

以上